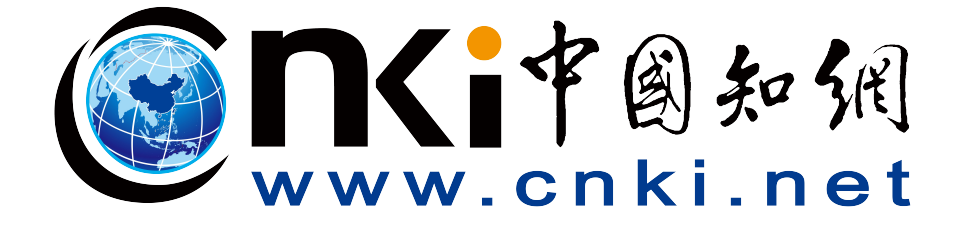

# 中国知网论文检测系统 (机构专用版)

| 目 | 录 |
|---|---|
|   |   |

| —, | 登录  | 网址        | . 1 |
|----|-----|-----------|-----|
| 二、 | 查重  | 步骤        | . 1 |
|    | (—) | 注册激活      | .1  |
|    | (二) | 后续直接登录、查重 | . 2 |
|    | (三) | 查重费用      | .4  |
| 三、 | 查重  | 结果及运用     | 5   |
|    | (—) | 查重报告版本    | . 5 |
|    | (二) | 学生提交版本    | . 5 |
| 四、 | 常见  | 问题解决方式    | . 7 |
|    | (—) | 客服咨询      | .7  |
|    | (二) | 上传失败、解析失败 | . 7 |
|    | (三) | 检测内容太长    | .7  |

# 一、登录网址

https://we.cnki.net/check/lwjc/hbgdxy/main.html#/login

# 二、查重步骤

(一) 注册激活

🔺 登录 普通用 本系统为机构专项工作论文脸则专用入口,仅供本机 手机号 🙎 📾 用。系统支持中、英、日、法、 密码 验证码

# 此处先点击"注册",选择"普通用户",匹配信息。

|                                                   | 📦 注册账号       | × |
|---------------------------------------------------|--------------|---|
|                                                   | 手机号 请输入您的手机号 | * |
| <b>本系统为机构者顶工作论文验测专用入口,仅供本机构</b>                   | 姓名 请输入姓名     |   |
| 内人员使用。系统支持中、英、日、法、韩等多语种                           | 编号 请输入工号或者学号 |   |
| 文献證測, <b>业</b> 对资源海量丰富, 證则速度迅捷, 證则<br>結果准确、客双、可靠. | 专业 请输入专业     |   |
|                                                   | 学院 请输入学院     |   |
|                                                   | 学科门类全部       | ~ |
|                                                   | 学位类型全部       | ~ |
|                                                   | 注册           |   |
|                                                   |              |   |

"手机号""姓名""编号"为必填项 , " 编号 " 可输 入姓名全拼

|                           | 🝟 设置  | 讀密码      | ×     |
|---------------------------|-------|----------|-------|
|                           | 密码    | 请输入您的密码  |       |
| 本系统为机构专项工作论文验则专用入口, 仅供本机构 | 确认密码  | 请再次输入密码  |       |
| 文献脸测,此对资源海量丰富,脸测速度迅速,脸测   | 图片验证码 | 请输入图片验证码 | y 5qg |
| 结果准确、客观、可靠。               | 短信验证码 | 请输入短信验证码 | 获取验证码 |
|                           |       | 确反       | È     |

密码由个人自行设置。

输入个人密码后,再次输入密码,进行图片和短信验证后,点击确认,即可完成注册并激活。

### (二) 后续直接登录、查重

|                                                            | 🔺 登录         |          |
|------------------------------------------------------------|--------------|----------|
|                                                            | 管理员          | 普通用户     |
| <b>太系统为机构春顶工作论文聪测卷用入口,仅供本机构</b><br>内人反使用、系统支持中、英、日、法、韩等客语即 | 手机号          |          |
| 文獻證別, 此对资源海豐丰富, 證別速度迅捷, 證別<br>結果准確, 容双, 可靠,                | 密码 🔒         |          |
|                                                            | 验证码 🙆 ry55   | r y 55   |
|                                                            | 立即注册         | 忘记密码?    |
|                                                            | <del>ظ</del> | <b>录</b> |

注:

(1) 如个人已经有中国知网个人检测账号,注册完成后直接用账号和密码,验证登录即可;

(2) 如忘记密码,请点击下方"忘记密码"找回。

|                                      | 提交论文    |                 |                     |          |
|--------------------------------------|---------|-----------------|---------------------|----------|
|                                      |         |                 | 选择"上传论文"            |          |
| 提办论文                                 |         |                 |                     |          |
|                                      | ▲ 请按照要  | 家提交符合规范的        | 本人论文!               |          |
| 论文列表                                 | * 请选择:  | ◎ 上传论文          | ○ 知网URL             |          |
|                                      | * 篇名:   |                 |                     | 0/300    |
|                                      | 作者:     | 東離              | 输入论文题目              |          |
| 个人中心                                 |         | 系统以本作者为依据,出     | 出具 "去除本人文献复制比" 指标结果 |          |
|                                      | 比对截止日期: | 2024-03-26      |                     |          |
|                                      |         | 上传又取将与该截止日界     | 明之前的文献进行比划          |          |
|                                      | *论文文件:  |                 |                     | 浏览       |
|                                      |         | 支持doc、docx、pdf、 | wps、txt、ca)档式       | <u>†</u> |
|                                      |         | 提交              |                     | 点击上传查重论文 |
| 客服电话:<br>,010-62969002-8545<br>客服QQ: |         |                 |                     |          |
| 26/269551                            |         |                 |                     |          |

请选择"上传论文",填写"篇名""作者"等信息后,点击"浏览"找到需查重的论文,提交查重。

| +1.518.6118.4.1 | 提交能文 论文列表 × |    |              | -                   | (2  | ) , |   | -* |      |
|-----------------|-------------|----|--------------|---------------------|-----|-----|---|----|------|
| ()<br>Byżśż     | O STRAIRS   |    |              |                     |     |     |   |    |      |
|                 | 序号          | 篇名 | 10- ×.       | 提交时间                | 状态  | ۲   | ٢ | ۲  | 擬作   |
| 论文列表            | ť,          |    | 1            | 2022-08-24 18:02:53 | 待支付 |     |   |    | 我要付款 |
| 1               |             |    | 共1条 10条页 v ( | 1 > 前往 1 页          |     |     |   | /  |      |
| 个人中心            |             |    |              |                     |     |     | 1 |    |      |
|                 |             |    |              |                     |     |     | / |    |      |
|                 |             |    |              |                     |     |     |   |    |      |
|                 |             |    |              |                     |     |     |   |    |      |
| 2               |             |    |              |                     |     |     |   |    |      |

提交的论文解析完成后,点击"我要付款"

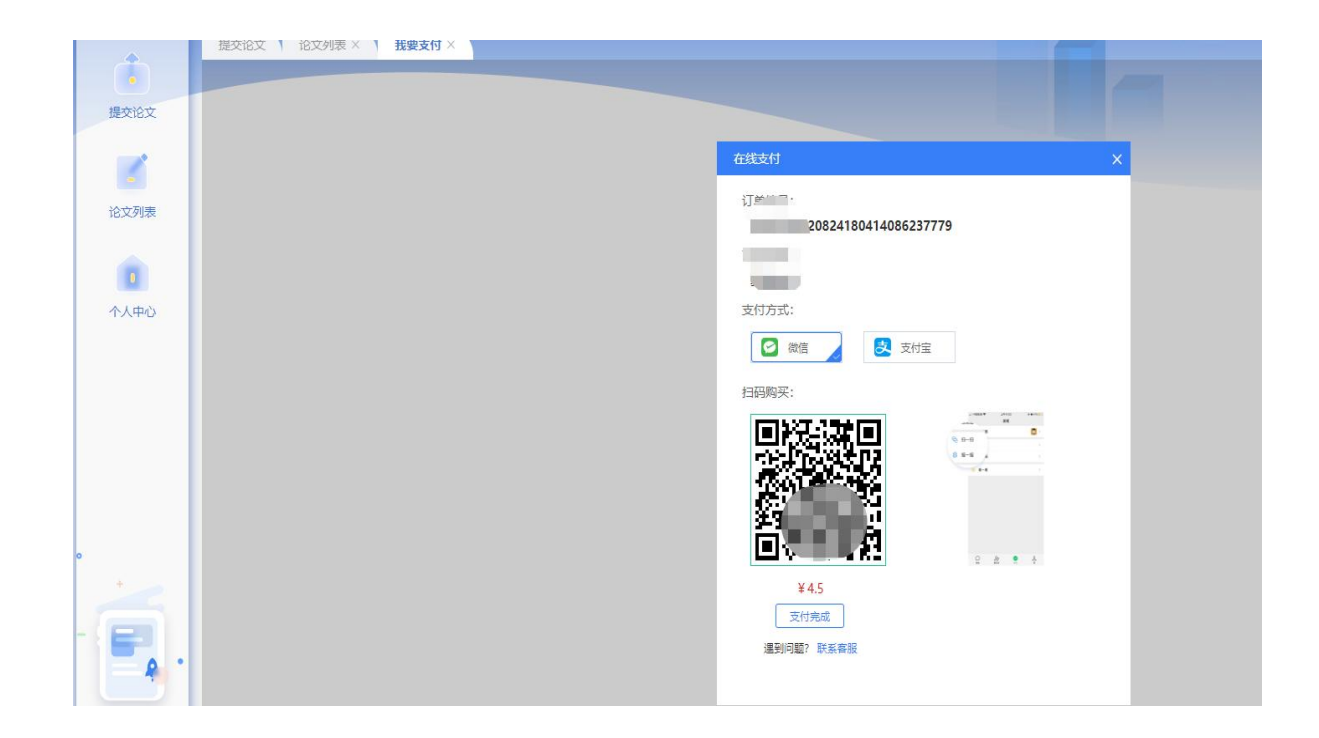

选择支付方式,扫码付款,完成支付后即显示查重结果。

#### (三) 查重费用

1. 知网查重费用标准为: 1.5 元/千字符 •次(8 万字符以内)。 由个人扫码支付;

2. 知网查重不限次数;

3. 再次查重,学生须按上述标准,另行支付查重费用。

#### 三、查重结果及运用

(一) 查重报告版本

查重报告《文本复制检测报告单》有三个 PDF 版本:简明、 全文标明引文、全文对照。

|                                                                                                    | 14m                                                                                                    |                                                                                                    | () 「「「」」<br>「「」」<br>「「」」<br>「」」<br>「」」<br>「」」<br>「」」                                                                                  |
|----------------------------------------------------------------------------------------------------|----------------------------------------------------------------------------------------------------|----------------------------------------------------------------------------------------------------|----------------------------------------------------------------------------------------------------|
|                                                                                                    |                                                                                                    | 又本复制检测报告早(全                                                                                                    | 文对照)                                                                                                    |
| № :BC2022090                                                                                                    | 30846066446578106                                                                                                    |                                                                                                    | 检测时间:2022-09-03 08:46:0                                                                                                    |
| 篇名:                                                                                                    | 硫酸法钛白粉节水方象                                                                                                    | 《研究                                                                                                    |                                                                                                    |
| 作者                                                                                                    | January Tol 172 Mar. Jan                                                                                                    |                                                                                                    |                                                                                                    |
|                                                                                                    | 中国重要会议论文全公<br>中国重要会议论文全公<br>中国重要报金文数据<br>中国专利全文数据库<br>图书资源<br>优先出版文献库<br>大学生论资源(包含贴吧<br>利港澳台学术资源<br>源(码查贴吧<br>和港源台学术资源<br>源(四四十十十年中东 医创作                                                                        | 文数据库/中国优秀硕士学位论文全文数据<br>支数据库<br>居库<br>等论坛资源)<br>、博硕、会议的英文数据以及德国Sprin                                                                                                    | {库<br>ger、英国Taylor&Francis 期刊数据库等)                                                                                                    |
| 时间范围:                                                                                                    | CNKI天成编答-原创作<br>1900-01-01至2022-09                                                                                                    | -03 必须低于                                                                                                    | 30%                                                                                                    |
| 去除本人文献<br>去除引用文献                                                                                                    | 复制比: 12%                                                                                                    | 总文字                                                                                                    | 复制比: 12%                                                                                                    |
| 去除本人文献<br>去除引用文献<br>单篇最大文字<br>重复字数:<br>总字数:<br>单篇最大重复                                                                                                    | 复制比: 12%<br>复制比: 12%<br>复制比: 4.6% (硫酸)<br>[1126]<br>[9411]<br>字数: [431]<br>重合常数, [1126]                                                                                                    | 总文字<br>去钛白粉水洗及水循环膜处理工艺)<br>总段落数: [1]<br>疑似段落数: [1]<br>前部重合字数: [664]<br>后報素合字数: [469]                                                                                                    | 复村比: 12%<br>●文字复制部分 12%<br>●引用部分 0%                                                                                                   |
| 去除本人文献<br>去除引用文献<br>单篇最大文字<br>重复字数:<br>息字数:<br>单篇最大重复<br>疑似段落最大                                                                                                    | 复制比: 12%<br>复制比: 12%<br>[1126]<br>[9411]<br>字数: [431]<br>重合字数: [1126]<br>重合字数: [1126]                                                                                                    | 总文字<br><u>去钛白粉水洗及水循环膜处理工艺</u> )<br>总段落数: [1]<br>疑似段落数: [1]<br>前部重合字数: [664]<br>后部重合字数: [462]                                                                                                    | 复刺比: 12%<br>●文字复制部分 12%<br>●引用部分 0%<br>●无问题部分 88%                                                                                     |
| 去除本人文献<br>去除引用文献<br>单篇最大文字<br>重复字数:<br>总字数:<br>单篇最大重复<br>疑似段落最大<br>疑似段落最小<br>指标: _ 疑                                                                                                    | 复制比: 12%<br>复制比: 12%<br>夏制比: 4.6% (硫酸)<br>[1126]<br>[9411]<br>字数: [431]<br>重合字数: [1126]<br>重合字数: [1126]<br>以期窃观点 ☑ 疑似                                                                                           | 总文字<br><u>去钛白粉水洗及水循环膜处理工艺</u> )<br>总段落数: [1]<br>疑似段落数: [1]<br>前部重合字数: [664]<br>后部重合字数: [462]<br>剽窃文字表述 및 疑似整体剽窃 」 点                                                                                                    | 复村比: 12%                                                                                                    |
| 去除本人文献                                                                                                    | 复制比: 12%<br>复制比: 12%<br>[1126]<br>[9411]<br>字数: [431]<br>重合字数: [1126]<br>重合字数: [1126]<br>以期窃观点 ✔ 疑似<br>0 相似公式:                                                                                                  | 总文字<br><u>去钛白粉水洗及水循环膜处理工艺</u><br>总段落数: [1]<br>疑似段落数: [1]<br>前部重合字数: [664]<br>后部重合字数: [462]<br>则窃文字表述 _ 疑似整体则窃 _ 近<br>没有公式 _ 疑似文字的图片: 0                                                                                      | 复制比: 12%                                                                                                    |
| 去除本人文献<br>去除引用文献<br>单篇最大文字<br>重复字数:<br>总字数:<br>单篇最大重复<br>疑似段落最小<br>指标: _ 疑(<br>相似表格:                                                                                                    | 复制比: 12%<br>复制比: 12%<br>夏制比: 4.6% (硫酸;<br>[1126]<br>[9411]<br>字数: [431]<br>重合字数: [1126]<br>或合字数: [1126]<br>以剽窃观点 ♥ 疑似;<br>0 相似公式:                                                                               | 总文字<br><u>         去钛白粉水洗及水循环膜处理工艺</u> )<br>总段落数: [1]<br>疑似段落数: [1]<br>前部重合字数: [462]<br>期窃文字表述                                                                                                    | 复制比: 12%                                                                                                    |
| 去除本人文献                                                                                                    | 复制比: 12%<br>复制比: 12%<br>夏制比: 4.6% (硫酸)<br>[1126]<br>[9411]<br>字数: [431]<br>重合字数: [1126]<br>重合字数: [1126]<br>以剽窃观点 ☑ 疑似<br>0 相似公式:<br>[问题部分   3                                                                   | 总文字<br>去钛白粉水洗及水循环膜处理工艺)<br>总段落数: [1]<br>疑似段落数: [1]<br>前部重合字数: [664]<br>后部重合字数: [462]<br>则窃文字表述 ● 疑似整体剽窃 ● 起<br>没有公式 疑似文字的图片: 0<br>(字复制部分 ●引用部分)                                                                             | 复村比: 12%                                                                                                    |
| 去除本人文献<br>去除引用文献<br>单篇最大文字<br>重复字数:<br>总字数:<br>单篇最大重复<br>疑似段落最小<br>指标: □疑(<br>相似表格:<br>(注释: 五无<br>1. 硫酸法(                                                                                                    | 复制比: 12% 复制比: 12% 复制比: 4.6% (硫酸; [1126] [9411] 字数: [431] 重合字数: [1126] 或合字数: [1126] 以剽窃观点 ♥ 疑似; 0 相似公式: 約慶部分 ₰ 次白粉节水方案研究                                                                                         | 总文字<br><u>去钛白粉水洗及水循环膜处理工艺</u><br>总段落数: [1]<br>凝似段落数: [1]<br>前部重合字数: [462]<br>期窃文字表述  疑似整体剽窃  近<br>没有公式  疑似文字的图片: 0<br>(字复制部分  引用部分)                                                                                         | 复制比: 12%                                                                                                    |
| 去除本人文献<br>主除引用文献<br>草篇最大文字<br>重复字数:<br>道字数:<br>草篇最大重复<br>疑似段落最小<br>指标:<br>與<br>疑似段落最小<br>指标:<br>現<br>死<br>和<br>似表格:<br>(注释:<br>无<br><b>1. 硫酸法</b><br>、<br>和<br>似文献<br>和<br>表                                                                                                    | 复制比: 12% 复制比: 12% 复制比: 12% [1126] [9411] 字数: [431] 重合字数: [1126] 或合字数: [1126] 以剽窃观点 ♥ 疑似 0 相似公式: [问题部分 页 太白粉节水方案研究                                                                                               | 总文字<br><u>去钛白粉水洗及水循环膜处理工艺</u><br>总段落数: [1]<br>最似段落数: [1]<br>前部重合字数: [664]<br>后部重合字数: [462]<br>则窃文字表述 ● 疑似整体则窃 ● 拉<br>没有公式 疑似文字的图片: 0<br>【字复制部分 ●引用部分)                                                                       | 复村比: 12%                                                                                                    |
| 去除本人文献<br>主除本人文献<br>单篇最大文字<br>重复字数:<br>章第最大重复<br>疑似段落最大<br>握似段落最小<br>指标: 〕 疑<br>相似表格:<br>(注释: 】无<br><b>1. 硫酸法</b><br>和似文献列表<br>素除本人文献                                                                                                    | 复制比: 12% 复制比: 12% 复制比: 12% 复制比: 12% (硫酸) (1126) (9411) 字数: [431] 重合字数: [1126] 或合字数: [1126] 以期窃观点 ♥ 疑似 0 相似公式: 約 方 太白粉节水方案研究 复制比: 12%(1126)                                                                      | 总文字<br><u>去钛白粉水洗及水循环膜处理工艺</u> )<br>总段落数: [1]<br>操似段落数: [1]<br>前部重合字数: [664]<br>后部重合字数: [462]<br>则窃文字表述 □ 疑似整体剽窃 □ 立<br>没有公式 疑似文字的图片: 0<br>(字复制部分 □引用部分)<br>(<br><u>去除引用文獻复制比: 12%(1126)</u>                                 | 复++++: 12%                                                                                                    |
| 去除本人文献<br>主除本人文献<br>单篇最大文字<br>重复字数:<br>章第最大重复<br>算数:<br>章篇段落最小<br>指标:<br>與假<br>相似表格:<br>(注释:<br>五、硫酸法<br>相似文献列表<br>本<br>人文献<br>和<br>和<br>和<br>和<br>和<br>和<br>和<br>和<br>和<br>和<br>和<br>和<br>和                                                                                                   | 复制比: 12% 复制比: 12% 复制比: 12% 复制比: 12% (硫酸) (1126) (9411) 字数: [431] 重合字数: [1126] 重合字数: [1126] 以则窃观点 ♥ 疑似) 0 相似公式: 約慶部分 3 太白粉节水方案研究 复制比: 12%(1126) 白粉水洗及水循环膜处                                                       | 总文字<br><u> 去钛白粉水洗及水循环膜处理工艺</u> )<br>总段落数: [1]<br>操似段落数: [1]<br>前部重合字数: [462]<br>期窃文字表述 □ 疑似整体剽窃 □ 注<br>没有公式 疑似文字的图片: 0<br>【字复制部分                                                                                            | 复制比: 12%                                                                                                    |
| 去除本人文献<br>主除本人文献<br>单篇最大文字<br>重复字数:<br>章复字数:<br>章篇最大重复<br>疑似段落最小<br>指标:<br>一疑<br>相似表格:<br>(注释:<br>五、<br>五、<br>五、<br>五、<br>五、<br>五、<br>五、<br>五、<br>五、<br>五、                                                                                                    | 复制比: 12%<br>复制比: 12%<br>复制比: 12%<br>[1126]<br>[9411]<br>字数: [431]<br>重合字数: [1126]<br>重合字数: [1126]<br>或割窃观点 ♥ 疑似<br>0 相似公式:<br>加麗部分 ⑦<br>太白粉节水方案研究<br>支制比: 12%(1126)<br>自粉水洗及水循环膜处<br>;李海波:张俊: - 《广              | 总文字<br><u> 去钛白粉水洗及水循环膜处理工艺</u> )<br>总段落数: [1]<br>崩部重合字数: [664]<br>后部重合字数: [462]<br>则窃文字表述 □ 疑似整体剽窃 □ 立<br>没有公式 疑似文字的图片: 0<br>(字复制部分 □引用部分)<br>(<br><u> 去除引用文獻复制比: 12%(1126)</u><br><u>理工艺</u><br>:<br>:<br>:<br>:<br>:<br>: | 复村比: 12% <ul> <li>●文字复制部分 12%</li> <li>●引用部分 0%</li> <li>●无问题部分 88%</li> </ul> 注度引用 这字复村比: 12%(1126) 4.6% (421) 是否引证: 否               |
| 去除本人文献<br>主除本人文献<br>章篇最大文字<br>重复字数:<br>章篇最大文字<br>重复字数:<br>章篇最大重复<br>疑似段落最小<br>指标:<br>與<br>指标:<br>與<br>照<br>相似表格:<br>(注释:<br>无<br><b>1.</b> 硫酸法<br>、<br>和<br>微<br>本<br>人文献<br>和<br>表<br>条<br>本<br>人文献<br>和<br>長<br>、<br>二<br>五<br>二<br>二<br>二<br>二<br>二<br>二<br>二<br>二<br>二<br>二<br>二<br>二<br>二 | 复制比: 12% 复制比: 12% 复制比: 12% 复制比: 12% (硫酸) (1126) (9411) 字数: [431] 重合字数: [1126] 重合字数: [1126] 以剽窃观点 ♥ 疑似 0 相似公式: 約時間次点 ♥ 疑似 0 相似公式: 約時間次点 ♥ 疑似 10 相似公式: 二月間市水方案研究 复制比: 12%(1126) 白粉水洗及水循环膜处: :李海波:张俊: - 《广 综合效益的分析 | 总文字<br><u> 去钛白粉水洗及水循环膜处理工艺</u> )<br>总段落数: [1]<br>崩部重合字数: [664]<br>后部重合字数: [462]<br>副窃文字表述 □ 疑似整体剽窃 □ 五<br>没有公式 疑似文字的图片: 0<br>【字复制部分                                                                                         | 复制比: 12% <ul> <li>● 文字复制部分 12%</li> <li>● 引用部分 0%</li> <li>● 元问题部分 88%</li> </ul> 比度引用 这字复制比: 12%(1126) 4.6% (421) 是否引证: 否 4.2% (322) |

#### 四、常见问题解决方式

#### (一) 客服咨询

如有问题请联系罗老师,电话:13325138783。

#### (二) 上传失败、解析失败

 1. 上传失败或解析失败的论文,为"未进行查重"论文。不 计算检测的篇数,也无需支付查重费用。可点击修改后再次上传;

2. 失败原因:包括论文格式、文本加密、制作过程采用特殊工具转换、使用盗版 Office 等;

3. 解决办法:

(1)利用正版 Office 新建一个 doc 文档,将之前文档的内容 复制、粘贴过来,再保存上传;

(2) 或把论文格式 docx 与 doc 转换、互换后再次上传,试一下。

#### (三) 检测内容太长

1.毕业设计(论文)查重的最大篇幅:统一限制为8万字符
 以内;

 2. 内容太长的毕业设计(论文),需要自行处理到8万字符 以内上传。